## Einrichtung des Azure Zugriffs

Stand: 27.04.2020

## Neuen Benutzer anlegen

Im Azure Portal (https://portal.azure.com) anmelden

|                                                                                                    | 𝒫 Nach Ressourcen, Diensten und Dokumenten suchen (G+/)                                                                                                    |
|----------------------------------------------------------------------------------------------------|----------------------------------------------------------------------------------------------------|
| Home > eves consulting GmbH > Benutzer   Alle Ben                                                                          | iutzer (Vorschau) > Neuer Benutzer                                                                                                    |
| eves consDokumentation 🖻 🗙 🔒                                                                                               | Senutzer   Alle Benutzer (Vorschau) wes consulting GmbH - Azure Active Directory                                                                                                    |
| Suchen (BEFEHL+/)                                                                                                    | <ul> <li>≪ + Neuer Benutzer Neuer Gastbenutzer T Massenerstellung T Massenerstellung</li> <li>≥ Benutzer (Vorschau)</li> <li>&gt; Benutzer uchen</li> <li>(<sup>†</sup>♥ Filter hinzufügen</li> </ul> |
| <ul> <li>✓ Erste Schritte</li> <li>↑ Zuri</li> <li>X Diagnose und Problembehan</li> <li>(③ Ben</li> </ul>                  | Dicksetzen des Kennworts         Name         Benutzername           nutzereinstellungen         Image: Support         CallQueue_Support                                                             |
| Verwalten X Diag                                                                                                    | gnose und Problembehandi                                                                                                    |
| Gruppen     Gruppen     Grupnationsbeziehungen     Drganisationsbeziehungen     Dibe                                       | t peter Pan peter Pan peter pan@dme-po<br>erwachungsprotokolle 55 Steffen Günther support@dme-po                                                                                                    |
| <ul> <li>&amp; Rollen und Administratoren (</li> <li>Erge</li> <li>Verwaltungseinheiten (Vorsc</li> <li>Problem</li> </ul> | ebnisse von Massenvorgäng 550 Steffen Günther admin@dme-poc.r<br>nbehandlung + Support Voldafone Consultant vf_consultant@dm                                                                          |
| Unternehmensanwendungen     Geräte     Ann-Renistrierunnen                                                                 | ue Supportanfrage                                                                                                    |
| Identity Governance                                                                                                    |                                                                                                    |

Azure Active Directory  $\rightarrow$  Benutzer  $\rightarrow$  Neuer Benutzer

| eves consulting GmbH                                         |                                                                                                    |
|--------------------------------------------------------------|----------------------------------------------------------------------------------------------------|
| ♡ Haben Sie Feedback für uns?                                |                                                                                                    |
| Identität                                                    |                                                                                                    |
| Benutzername * 🕕                                             | eves 🗸 🖉 dme-poc.de 🗸 🗈                                                                                   |
| Name * 🛈                                                     | eves_                                                                                                    |
| Vorname                                                      |                                                                                                    |
| Nachname                                                     |                                                                                                    |
|                                                              |                                                                                                    |
| Kennwort                                                     |                                                                                                    |
| Kennwort                                                     | Kennwort automatisch generieren     Kennwort selbst erstellen                                             |
| Kennwort<br>Erstes Kennwort                                  | Kennwort automatisch generieren     Kennwort selbst erstellen                                             |
| Kennwort<br>Erstes Kennwort                                  | Kennwort automatisch generieren     Kennwort seibst erstellen     Eennwort anzeigen     Kennwort anzeigen |
| Kennwort<br>Erstes Kennwort<br>Gruppen und Rollen            | Kennwort automatisch generieren     Kennwort selbst erstellen     Kennwort anzeigen                       |
| Kennwort<br>Erstes Kennwort<br>Gruppen und Rollen<br>Gruppen | Kennwort automatisch generieren     Kennwort selbst erstellen     Ennwort anzeigen                        |

Neuen Benutzer anlegen und zum "Globalen Administrator" machen

## Zugriff auf die Azure Subscription einrichten

Im Azure Portal (https://portal.azure.com) anmelden

| = | Microsoft Azure |    | 𝒫 abon                                            |                                  | ×             |
|---|-----------------|----|---------------------------------------------------|----------------------------------|---------------|
|   |                 | •  | Dienste                                           | Marketplace                      | Alle anzeigen |
|   | -               | \$ | 💡 Abonnements                                     | 🙆 Bonsai                         |               |
|   | (               | •  | Event Grid-Abonnements                            | 🐴 AionNode                       |               |
|   |                 |    | Abonnements im Abrechnungs-/Kontocenter verwalten | 👛 Enterprise Enabler 10          |               |
|   |                 | 8  | Ressourcen                                        | Secured Abantecart on CentOS 7.3 |               |
|   |                 | •  | Keine Ergebnisse gefunden.                        | Dokumentation                    |               |
|   |                 |    |                                                   | Keine Ergebnisse gefunden.       |               |
|   |                 |    |                                                   | Ressourcengruppen                |               |
|   |                 |    |                                                   | Keine Ergebnisse gefunden.       |               |
|   |                 | Na | Es wird in allen Abonnements gesucht. Ändern      |                                  |               |

In der Suche "Abonnements" eingeben

|                                                                                                    | Nach Ressourcen, Diensten und Dokumenten suchen (G+/)                                  |                                       |                                                        |      |
|----------------------------------------------------------------------------------------------------|----------------------------------------------------------------------------------------|---------------------------------------|--------------------------------------------------------|------|
| Home > Abonnements                                                                                                    |                                                                                        |                                       |                                                        |      |
| Abonnements<br>eves consulting GmbH                                                                                     |                                                                                        |                                       |                                                        |      |
| - Hinzufügen                                                                                                    |                                                                                        |                                       |                                                        |      |
| Aktuell werden die Abonnements in                                                                                       | "eves consulting GmbH" angezeigt. Sehen Sie kein Abonnement? Ve                        | rzeichnis wechsel                     | In                                                     |      |
|                                                                                                    |                                                                                        |                                       |                                                        |      |
| Meine Rolle 🕕                                                                                                    |                                                                                        |                                       | Status 🕕                                               |      |
| Meine Rolle ① 8 ausgewählt                                                                                              |                                                                                        | $\sim$                                | Status (i)<br>3 ausgewählt                             |      |
| Meine Rolle ① 8 ausgewählt Übernehmen                                                                                   |                                                                                        | ~                                     | Status ① 3 ausgewählt                                  |      |
| Meine Rolle ①<br>8 ausgewählt<br>Übernehmen<br>Wird angezeigt 1 von 1 abonnement                                        | s 🔽 Nur Abonnements anzeigen, die hier ausgewählt wurden: Glo                          | ∽ ⊃                                   | Status ① 3 ausgewählt antfilter ①                      |      |
| Meine Rolle ①<br>8 ausgewählt<br>Übernehmen<br>Wird angezeigt 1 von 1 abonnement<br>Ø Suchen, um Elemente zu filtern    | s Vur Abonnements anzeigen, die hier ausgewählt wurden: Glo                            | v baler Abonneme                      | Status ① 3 ausgewählt antfilter ①                      |      |
| Meine Rolle ① 8 ausgewählt Übernehmen Wird angezeigt 1 von 1 abonnement Ø Suchen, um Elemente zu filtern Abonnementname | ss ✓ Nur Abonnements anzeigen, die hier ausgewählt wurden: Glo<br><br>↑↓ Abonnement-ID | >>>>>>>>>>>>>>>>>>>>>>>>>>>>>>>>>>>>> | Status ①<br>3 ausgewählt<br>entfilter ①<br>Meine Rolle | <br> |

Abonnement auswählen

| Suchen (BEFEHL+/)             | « + Hinzufügen ΞΞ Spalten b                | bearbeiten 🖒 Aktualisieren 📔 🔀 Entfernen                                    | Haben Sie Feedback f ür uns?                             |
|-------------------------------|--------------------------------------------|-----------------------------------------------------------------------------|----------------------------------------------------------|
| <ul> <li>Übersicht</li> </ul> | Zugriff überprüfen Rollenz                 | uweisungen Ablehnungszuweisungen Klas                                       | sische Administratoren Rollen                            |
| Aktivitätsprotokoll           | Verselter Sie der Zumiff auf Am            | Personal für Besutter Courses Diesterioris                                  | nala und unnueltata Identitäten in diasen Bersieh, inden |
| 😤 Zugriffssteuerung (IAM)     | Rollenzuweisungen erstellen. Wei           | ire-Ressourcen für Benutzer, Gruppen, Dienstprinzi<br>itere Informationen 🖻 | pale und verwaltete identitaten in diesem Bereich, inde  |
| 🔶 Tags                        | Anzahl von Rollenzuweisungen<br>Abonnement | n für dieses 🕕                                                              |                                                          |
| Diagnose und Problembeha      | 4                                          | 2000                                                                        |                                                          |
| 🔋 Sicherheit                  |                                            |                                                                             |                                                          |
| 🗲 Ereignisse                  | Name 🛈                                     | Typ 🛈 Rolle                                                                 | Bereich ①                                                |
|                               | Nach Namen oder E-Mail suc                 | Alle V 2 aus                                                                | gewählt V Alle Bereiche                                  |
| Abrechnung                    | 4 Elemente (2 Benutzer, 1 Fremd            | prinzipale, 1 Dienstprinzipale)                                             |                                                          |
| 📄 Rechnungen                  | Name                                       | Тур                                                                         | Rolle                                                    |
| Einstellungen                 | Besitzer                                   |                                                                             |                                                          |
| Programmgesteuerte Bereits    |                                            | for the defense for the formation in the                                    |                                                          |
| Ressourcengruppen             | Foreign Principal                          | for Vodatone Gmb Fremdprinzipal                                             | Besitzer ①                                               |
| Ressourcen                    | Steffen Günther<br>support@dme-pd          | oc.de Benutzer                                                              | Besitzer ①                                               |
| Nutzung + Kontingente         | SG Steffen Günther                         | Benutzer                                                                    | Besitzer ①                                               |
| 📄 Richtlinien                 | - adminigranie poc                         |                                                                             |                                                          |

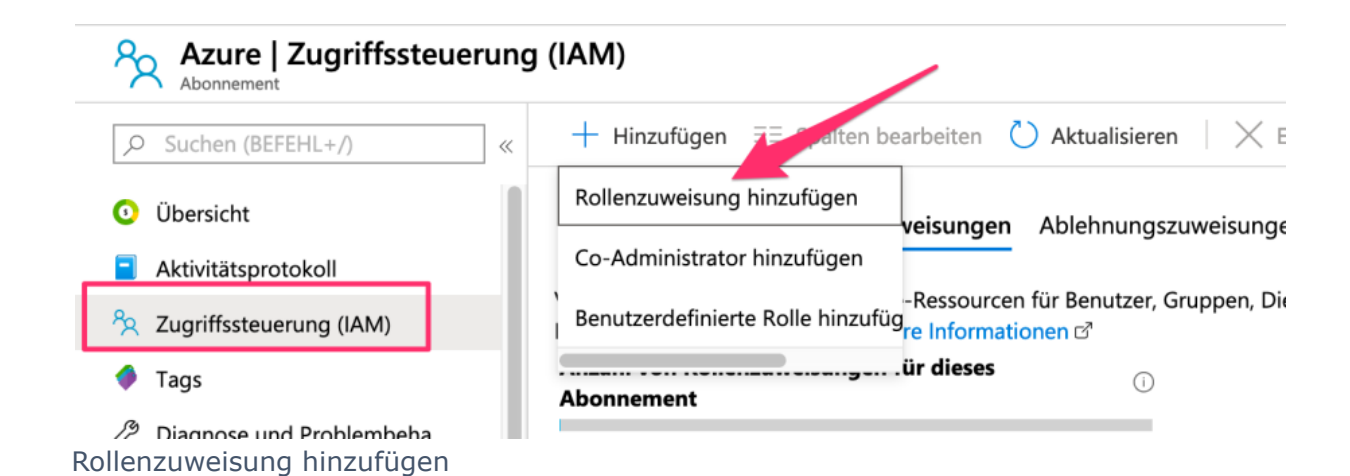

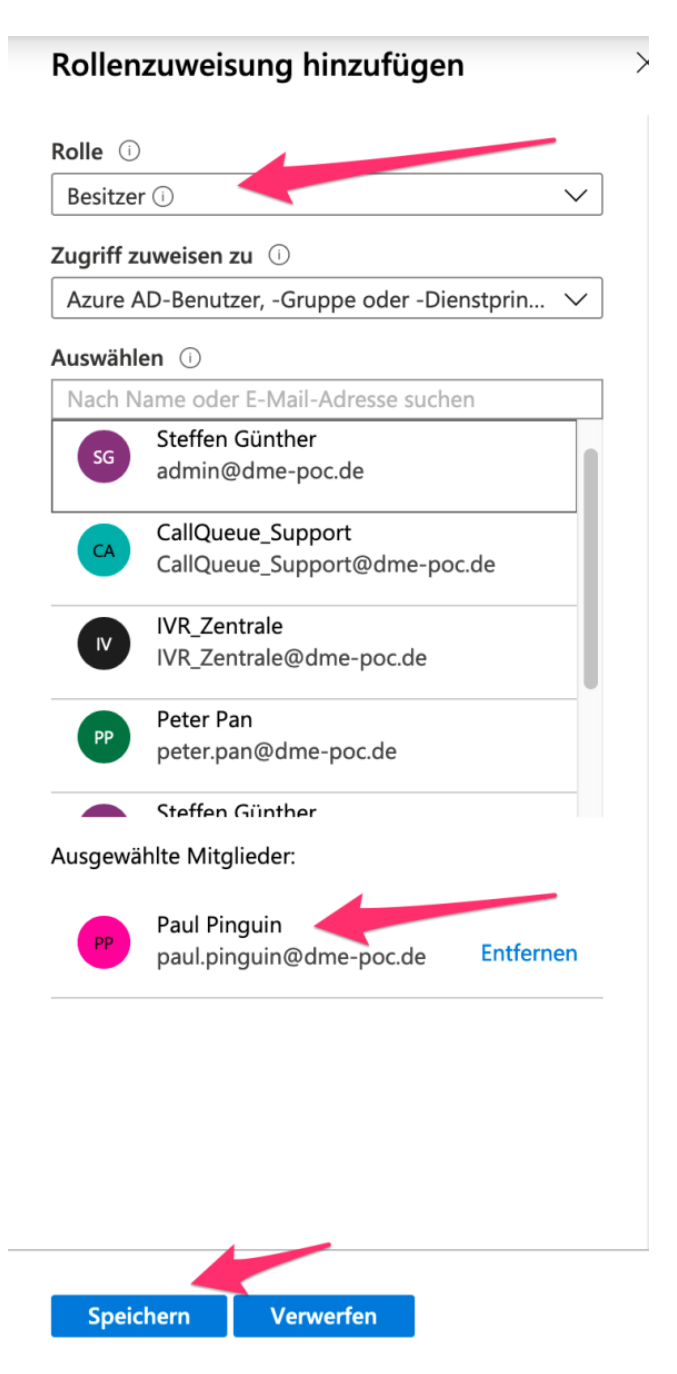

Rolle "Besitzer" & User auswählen -> Speichern